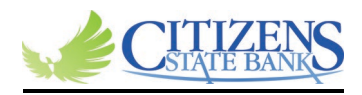

## Adding Autobooks to your Dashboard

• If the Customer is not seeing Autobooks on their Dashboard, scroll to the very bottom and click on <u>"Organize Dashboard".</u>

| Assaults          |   |                    |   |
|-------------------|---|--------------------|---|
| Accounts          |   |                    |   |
| :: Transactions   | × | :: Remote deposits | × |
| :: Messages       | × | # Bill pay         | × |
| # Transfers       | × | # Support          | × |
| :: Direct Deposit | × | :: Card management | × |

• Then click "Add a card".

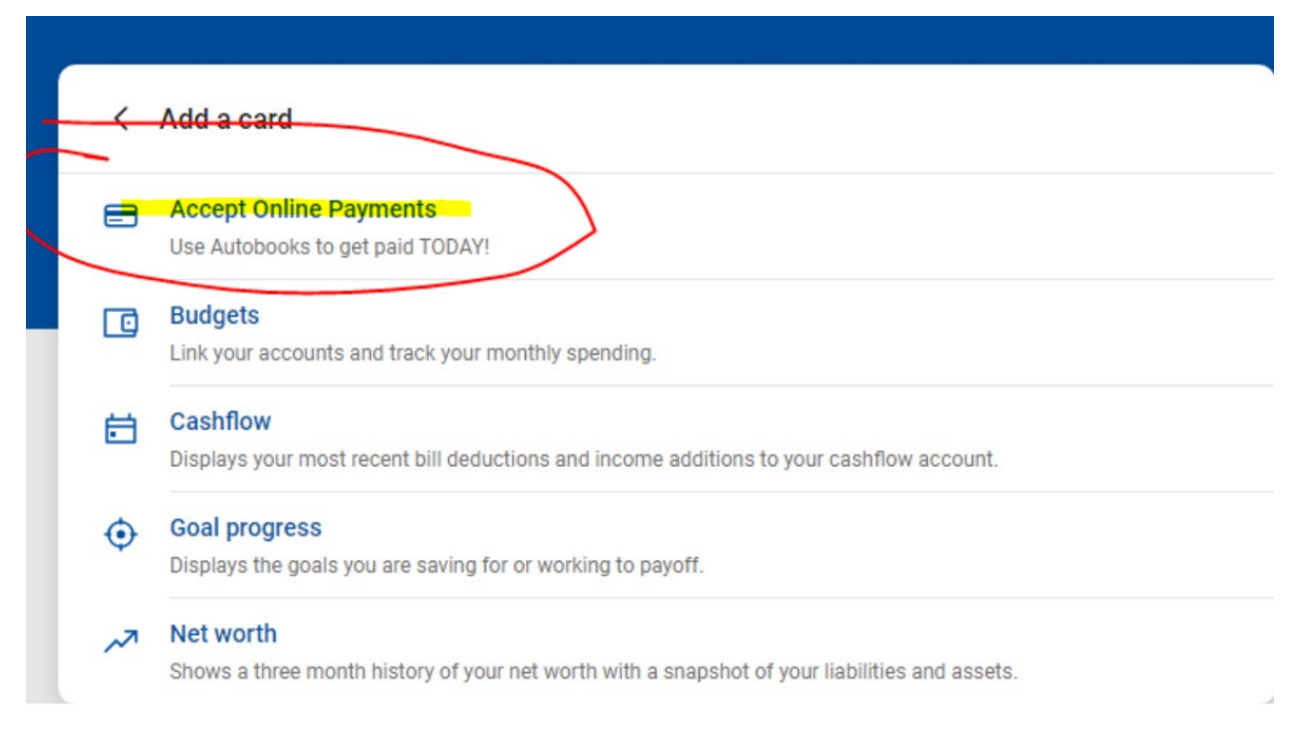

- Choose "Accept Online Payments" to add Autobooks to your Dashboard.
- You can also choose any other cards we offer for Retail or Business Customers that would be listed.